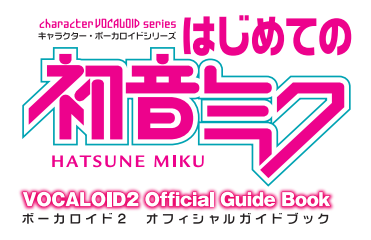

## 初音ミク体験版 アンインストール手順

「初音ミク 体験版」をインストールされた方は、体験版使用期間が 終わりましたら、下記の手順にて削除をしてください。

※Windows XP でご説明

## ①「プログラムの追加と削除」を開く

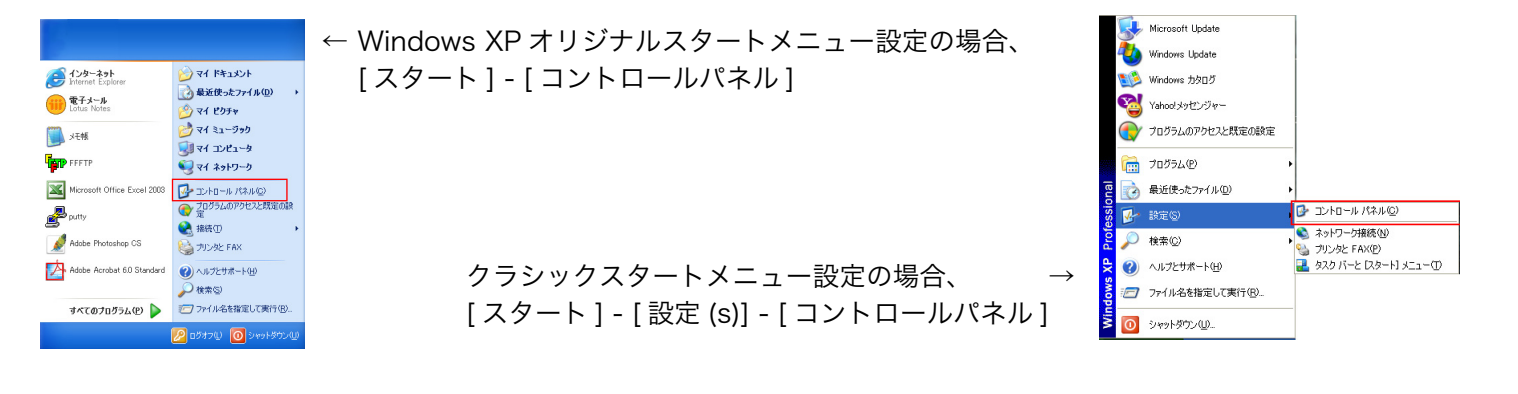

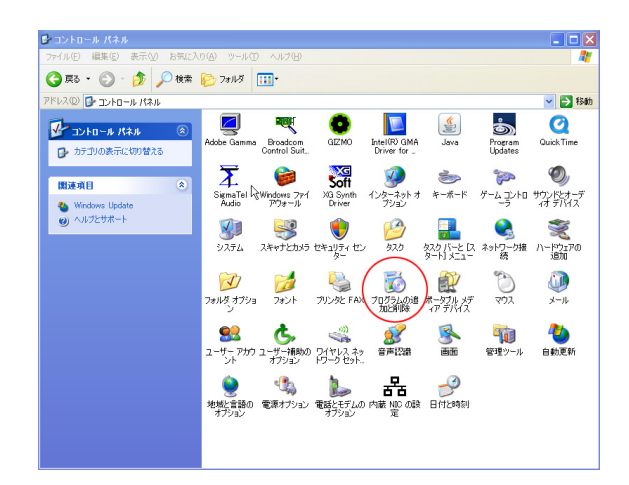

[コントロールパネル]内にある[プログラムの追加と削除] アイコンをダブルクリック。

## ②「初音ミク体験版」を削除する

|                                                                                               | 現在インストールされているプログラムと更新プログラム:             | ☑ 更新プログラムの表示(型) | 並べ替え( <u>S</u> ) | 名前         | ~ |
|-----------------------------------------------------------------------------------------------|-----------------------------------------|-----------------|------------------|------------|---|
| プログラムの<br>変更と削除(H)                                                                            | UNLHA32.DLL                             |                 |                  |            | ŀ |
|                                                                                               | UTF-8 TeraTerm Pro with TTSSH2 4.48     |                 | サイズ              | 10.67MB    |   |
|                                                                                               | WB6RUN6                                 |                 | サイズ              | 0.04MB     |   |
| プログラムの                                                                                        | 🔕 VB6RUN6 (C:¥Program Files¥VB6RUN6¥)   |                 | サイズ              | 8,509.00MB |   |
|                                                                                               | VOCALOID2 Editor V2.0.4.3 Demo J        |                 | サイズ              | 1.98MB     |   |
| 6                                                                                             | VOCALOID2 Expression DB Demo (Standard) |                 | サイズ              | 1.98MB     |   |
| Windows                                                                                       | VOCALOID2 Voice DB Trial (Miku)         |                 | サイズ              | 1.97MB     |   |
| 」ンポーネントの<br>自加と削除(A)                                                                          | VOCALOID2 VSTi V2.0.4.2 Demo            |                 | サイズ              | 1.97MB     |   |
|                                                                                               | 👸 Windows Installer 3.1 (KB893803)      |                 |                  |            | 1 |
| !</td <td>● Windows Media エンコーダ 9 シリーズ</td> <td></td> <td>サイズ</td> <td>13.63MB</td> <td></td> | ● Windows Media エンコーダ 9 シリーズ            |                 | サイズ              | 13.63MB    |   |
| プログラムの                                                                                        | 🎥 Windows XP - ソフトウェアの更新                |                 |                  |            |   |
| デクセス2<br>死定の設定(Q)                                                                             | 🎥 Windows XP ホットフィックス - KB885250        |                 |                  |            |   |
|                                                                                               | 🏂 Windows XP ホットフィックス - KB888113        |                 |                  |            |   |
|                                                                                               | 🎥 Windows XP ホットフィックス - KB885855        |                 |                  |            |   |
|                                                                                               | 🎥 Windows XP ホットフィックス - KB889673        |                 |                  |            |   |
|                                                                                               | 🎥 Windows XP ホットフィックス - KB887472        |                 |                  |            |   |
|                                                                                               | 🎥 Windows XP ホットフィックス - KB873339        |                 |                  |            |   |

## ★削除をするプログラムは、以下の4つ

- · VOCALOID2 Editor V2.0.4.3 Demo J
- · VOCALOID2 Expression DB Demo (Standard)
- VOCALOID2 Voice DB Trial (Miku)
- · VOCALOID2 VSTi V2.0.4.2 Demo

| 🐻 プログラムの道                   | 加と削除                                                  |                   |            |   |
|-----------------------------|-------------------------------------------------------|-------------------|------------|---|
| 5                           | 現在インストールされているプログラムと更新プログラム: 📝 更新プログラムの表示(型)           | 並べ替え( <u>S</u> ): | 名前         | * |
| ブログラムの<br>変更と削除( <u>H</u> ) | TuneSleeve                                            | サイズ               | 0.51 MB    | ^ |
|                             | 📵 UNLHA32.DLL                                         |                   |            |   |
| 5                           | UTF-8 TeraTerm Pro with TTSSH2 4.48                   | サイズ               | 10.67MB    |   |
| プログラムの<br>i自加(N)            | DE VB6RUN6                                            | サイズ               | 0.04MB     |   |
|                             | 😒 VB6RUN6 (C:¥Program Files¥VB6RUN6¥)                 | サイズ               | 8,509.00MB |   |
| 6                           | VOCALOID2 Editor V2.0.4.3 Demo J                      | サイズ               | 1.98MB     |   |
| Windows                     | サポート情報を参照するには、ここをクリックしてください。                          | 使用頻度              | 低          |   |
| コンボーネントの<br>追加と削除(A)        |                                                       | 最終使用日常            | 2008/92/19 |   |
|                             | このプログラムを変更したり、コンピュータから削除したりするには、「変更」または「削除」を<br>ください。 | りリックして 変更         | E (削除      | ) |
|                             | Marchard VOCALOID2 Expression DB Demo (Standard)      | サイズ               | 1.90MB     | 1 |
| プログラムの                      | VOCALOID2 Voice DB Trial (Miku)                       | サイズ               | 1.97MB     |   |
| 既定の設定②                      | VOCALOID2 VSTi V2.0.4.2 Demo                          | サイズ               | 1.97MB     |   |
|                             | 🔀 Windows Installer 3.1 (KB893803)                    |                   |            |   |
|                             | ● Windows Media エンコーダ 9 シリーズ                          | サイズ               | 13.63MB    |   |
|                             | 🎥 Windows XP - ソフトウェアの更新                              |                   |            |   |
|                             | 🎥 Windows XP ホットフィックス - KB885250                      |                   |            |   |
|                             | 🎥 Windows XP ホットフィックス - KB888113                      |                   |            | × |

← 現在インストールされているプログラムの表示内より 「VOCALOID2 Editor V2.0.4.3 Demo J」を選択します。

選択プログラムの詳細が表示されるので [削除]をクリックしましょう。

| VOC ALOID2                        | Editor Demo V2  | 2.0 - InstallShield Wizard | × |  |
|-----------------------------------|-----------------|----------------------------|---|--|
| 選択したアフツケーション、およびすべての機能を完全に削除しますか? |                 |                            |   |  |
|                                   | (ແທງ            | (いいえ(N))                   |   |  |
|                                   | (tい( <u>Y</u> ) |                            |   |  |

← アンインストールが始まり、しばらくすると
左図のメッセージが表示されるので、
[はい]をクリックしましょう。

| VOCALOID2 Editor Demo V2.0 - InstallShield Wizard |                                                                                            |  |  |
|---------------------------------------------------|--------------------------------------------------------------------------------------------|--|--|
|                                                   | <b>アンインストール完了</b><br>InstallShield Wizard は VOCALOID2 Editor Demo V2.0 のインストール<br>を完了しました。 |  |  |
|                                                   | < 戻る(B) <b>完了</b> キャンセル                                                                    |  |  |

← アンインストールが完了すると、左図のメッセージが 表示される。[完了]をクリックしましょう。

★以降、先に記した他の3プログラムを順に選択し、同様にアンインストールを行ってください。 現在インストールされているプログラムの一覧から4つのプログラムが削除されれば、 アンインストールは終了です。